## 期末教學評量填寫說明

# STEP 1

#### 至學校網頁首頁→校園資訊系統→校務系統

#### 或由網址 http://select.nqu.edu.tw/kmkuas/ 進入

| 登入帳號:學號                                                                                                    |
|----------------------------------------------------------------------------------------------------|
| 密 碼:原始密碼為身分證號後四碼(登入後可修改密碼)                                                                                                    |
| ※請務必修改原始密碼                                                                                                    |
|                                                                                                    |
| ■■■■                                                                                                    |
| 歡迎使用 校務行政資訊系統3                                                                                                    |
| 目則滅二人致・                                                                                                    |
|                                                                                                    |
| <u>国産活動</u><br>田前条銃儘支援 Internet Explorer 潮醫器<br><u>・ 著無法定時達「「一員」</u> , 請問取「相容性接機」<br>※請選守智慧財產種觀念, 教科主法影印與使用盜版軟<br><mark>     燈</mark> 。 |
|                                                                                                    |

### STEP 2

#### 點選→教學評量登錄作業

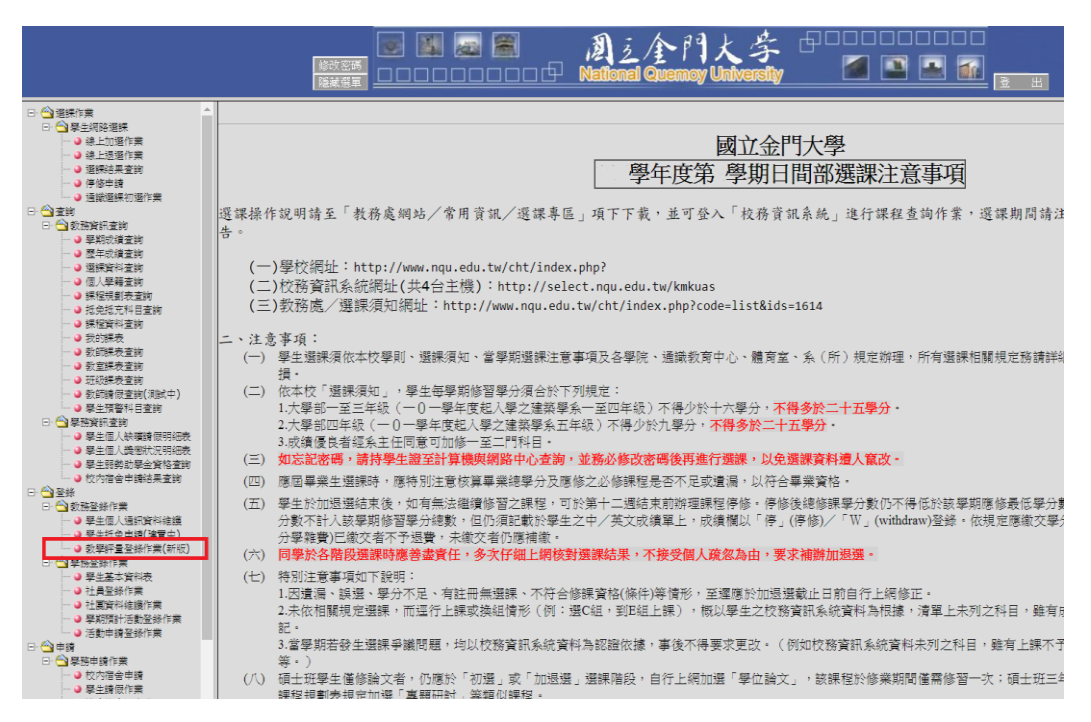

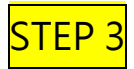

### 點選科目

| 、 妹巷擅10日 / 希価 : | 教学研 | "重金錄作業(新版 | )    |     |         |           |
|-----------------|-----|-----------|------|-----|---------|-----------|
| <u>料</u> 目      | 分組  | 関課別       | 必選修  | 學分數 | 任課教師    | 評量情況      |
| 資訊管理            | 01  | 【學期】      | 【必修】 | 3.0 | 羅永順     | 未完成       |
| 企業研究方法          | 01  | 【學期】      | 【必修】 | 2.0 | 日本      | 未完成       |
| 初陽英文會話          | 01  | 【學期】      | [選修] | 2.0 | 積極芳     | 未完成       |
| 進階觀光英文(二)       | 01  | 【學期】      | [選修] | 2.0 | 禁宗憲     | 未完成       |
| 智慧射產權           | 01  | 【學期】      | [選修] | 2.0 | 育正教     | 未完成       |
| 行銷研究            | 01  | 【學期】      | [選修] | 2.0 | 林正士     | 未完成       |
| 金門地區野生動植物生態與保實  | 01  | 【學期】      | 【必修】 | 2.0 | 李志鴻     | 未完成       |
| 交學與民俗           | 01  | 【學期】      | 【必修】 | 20  | 楊光宗     | 未完成       |
| 資訊科技認證(一)       | 01  | 【學期】      | 【選修】 | 3.0 | 陳華慶     | 未完成       |
| 資訊科技122證(一)     | 01  | 【學期】      | 【選修】 | 3.0 | 吴定宏     | 未完成       |
|                 |     |           |      |     | *你尚有10筆 | 科目未作教學評量! |

# <mark>STEP 4</mark>

### 依據題目與實際狀況填寫問卷

|                                                                                                    |                               | 的大学<br>iemoy University | 000000<br>2 2 1 |               |      |         |  |
|----------------------------------------------------------------------------------------------------|-------------------------------|-------------------------|-----------------|---------------|------|---------|--|
|                                                                                                    | 學生 通識課程類                      | 題庫 教學評量意見言              | 周查表             |               |      |         |  |
| お駿二、                                                                                                    | 数位評量:                         |                         |                 |               |      |         |  |
| <b>\$</b> 4                                                                                                    | <u> 全:</u>                    |                         |                 |               |      |         |  |
| 8                                                                                                    | 集:                            |                         |                 |               |      |         |  |
| 科目                                                                                                    | B: 9 W:                       |                         |                 |               |      |         |  |
| 本早期智典技术。和確認会對主科目的想法與整備。以此九號理整備未未能學之会考,請同學詳關各層目並確定環境後勾獲傳施勾獲一項)。<br>您的建業並不會影響將當本科目的成熟,且會受到達實的實現。漸識合作!<br>證則學身極發頻戲學指說給予進當意見詞論時。以產至草葉為原則,竟会使用不當言語。<br>一、、教學內客 |                               |                         |                 |               |      |         |  |
| 1                                                                                                    | (教學內容,練程內容具多元性,影響進進的視野        | ○末常同意                   | 〇周章             | ○ 普通          | 〇不同意 | ○ 非常不同意 |  |
| 2                                                                                                    | 。教學內容,所刊之課程大獨與實際教學內容符合        | ○非常同意                   | 0 AB            | 0 #e          | 〇不同意 | ○ 非常不同意 |  |
| 3                                                                                                    | 教學內容透明講授筆類份量與建成李進厚宜           | 〇末常同意                   | 〇周章             | ○ 普通          | 〇不同意 | ○ 非常不同意 |  |
| 4                                                                                                    | ,教學內容,授制內容及數材能與考試內容,指定戰合      | 〇末常同意                   | 〇周章             | ○ 普通          | 〇不同意 | ○ 非常不同意 |  |
| 二、截要方法                                                                                                    |                               |                         |                 |               |      |         |  |
| 5                                                                                                    | · 教學方法: 撤回教學表達清晰、保理分明、容易瞭解    | ①末常同意                   | 〇月意             | 0 <b>8</b> 18 | 〇不同意 | ○ 非常不同意 |  |
| 6                                                                                                    | (教學方法:委員之教學方法認言,並至連時地球調整      | ①非常同意                   | 〇月意             | 〇 香通          | 〇不同意 | ○ 非常不同意 |  |
| 7                                                                                                    | (数学方法) 拒绝的数学能为数量的的学習典理        | 〇末常同意                   |                 | 〇香通           | 〇不同意 | ○ 非常不同意 |  |
| 8                                                                                                    | (数学方法) 授詞能強時提供相關的補充資料、推薦證物或證站 | 〇末常同意                   | 0 <b>R</b> #    | 〇香通           | 〇不同意 | ○ 非常不同意 |  |
| 9                                                                                                    | (数学方法: 術師能設備學生提問或未確意見         | 〇末常月意                   | 〇月意             | · 중通          | 〇不同意 | ○ 非常不同意 |  |

依據上述步驟完成所有科目評量,並請再次確認每科目評量情形是否顯示「已完成」。

|                        | A 3            | 个門,       | 大学        | paaa     |           |                        |
|------------------------|----------------|-----------|-----------|----------|-----------|------------------------|
|                        | D I National   | Quemoy U  | niversity |          | 🗳 📥 👔     |                        |
| SR/1/28.38             |                |           |           |          |           |                        |
|                        | 教學             | 評量登錄作     | <b>*</b>  |          |           |                        |
| 位同學: 為瞭解同學對本科目的學習效果,以作 | 1 高授課教師未來教學參考, | 諸回答下列問題,( | 物的意見並不會影響 | 你修营本科目的成 | 绩,且會受到相當的 | <b>取根。谢谢合作!</b>        |
| ※必須填寫所有科目始完成本問卷,其      | 萬家後諸再次確認。      |           |           |          |           | active and an entry of |
| <b>骤一、諸選擇科目 / 教師:</b>  |                |           |           |          |           |                        |
| 料目                     | 分組             | 開課別       | 必選修       | 學分數      | 任課教師      | DOBLINE TH             |
| 資訊管理                   | 01             | 【學期】      | 【必修】      | 3.0      | 羅永順       | 已完成                    |
| 企業研究方法                 | 01             | 【學期】      | 【必修】      | 2.0      | 呂諌        | 已完成                    |
| 初階英文會話                 | 01             | 【學期】      | 【選修】      | 2.0      | 積郁芳       | 已完成                    |
| 進階觀光英文(二)              | 01             | 【學期】      | 【選修】      | 2.0      | 禁宗憲       | 己完成                    |
| 智慧財產權                  | 01             | 【學期】      | [選修]      | 2.0      | 育正義       | 已完成                    |
| 行銷研充                   | 01             | 【學期】      | 【選修】      | 2.0      | 林正士       | 已完成                    |
| 金門地區野生動植物生態與保育         | 01             | 【學期】      | 【必修】      | 2.0      | 李志鴻       | 己完成                    |
| <b>文學與民俗</b>           | 01             | 【學期】      | 【必修】      | 2.0      | 楊光宗       | 已完成                    |
| 資訊科技認證(一)              | 01             | 【學期】      | [選修]      | 3.0      | 陳華麼       | 已完成                    |
| 資訊科技認證(一)              | 01             | 【學期】      | [選修]      | 3.0      | 吳定宏       | 己完成                    |
|                        |                |           |           |          |           |                        |

\*\*\*同學應於填答完成後將結果頁面(如 STEP5 畫面)自行保存,如有疑義,請持之至教資中心辦理更 正;如無相關證明文件,則以校務系統資料為準。

## 教學評量文字意見回覆機制

\*學校網頁首頁/校園資訊系統/校務系統→點選「教學評量教師回覆查詢作業」

|                                                                                                    | ■■■■■■■■■■■■■■■■■■■■■■■■■■■■■■■■■■■■ |
|----------------------------------------------------------------------------------------------------|--------------------------------------|
| <ul> <li>○ 建築作業</li> <li>● 学生工規保作業</li> <li>● 夢上江還作業</li> <li>● 夢上近還作業</li> <li>● 夢上近還作業</li> <li>● 夢上近還作業</li> <li>● 夢生気の環境で満</li> <li>● 学生期中打響空前</li> <li>● 学生期中打響空前</li> <li>● 学生期中打響空前</li> <li>● 学生期中打響空前</li> <li>● 男相成調室前</li> <li>● 男相成調室前</li> <li>● 男相成調室前</li> <li>● 男相成調室前</li> <li>● 男相成調室前</li> <li>● 男相成調室前</li> <li>● 男相或調査前</li> <li>● 男相或調査前</li> <li>● 男相或調査</li> <li>● 男子道人場場面開明細表</li> <li>● 学生調牛打響室前</li> <li>● 教授書式直該</li> <li>● 学生調牛打響査該</li> <li>● 教授書式直該</li> <li>● 学生調牛類</li> <li>● 学生調牛類</li> <li>● 学生調牛類</li> <li>● 学生調牛類</li> <li>● 学生調牛類</li> <li>● 学生調牛類</li> <li>● 学生調牛類</li> <li>● 学生調牛類</li> <li>● 学生調牛類</li> <li>● 学生調牛類</li> <li>● 学生調牛類</li> <li>● 学生調牛類</li> <li>● 学生調牛類</li> <li>● 学生調牛業</li> <li>● 学生素</li> <li>● 学生素</li> <li>● 学生素</li> </ul> | 100年午度第2年期数年计量数件回覆变换作素               |